# Como fazer um cadastro no e-SUS APS

Gerência de Processamento de Informações da Atenção Primária -GEPAP/DICS/SUPLANS Gerência de Qualidade na Atenção Primária GEQUALI/DESF/COAPS/SAIS

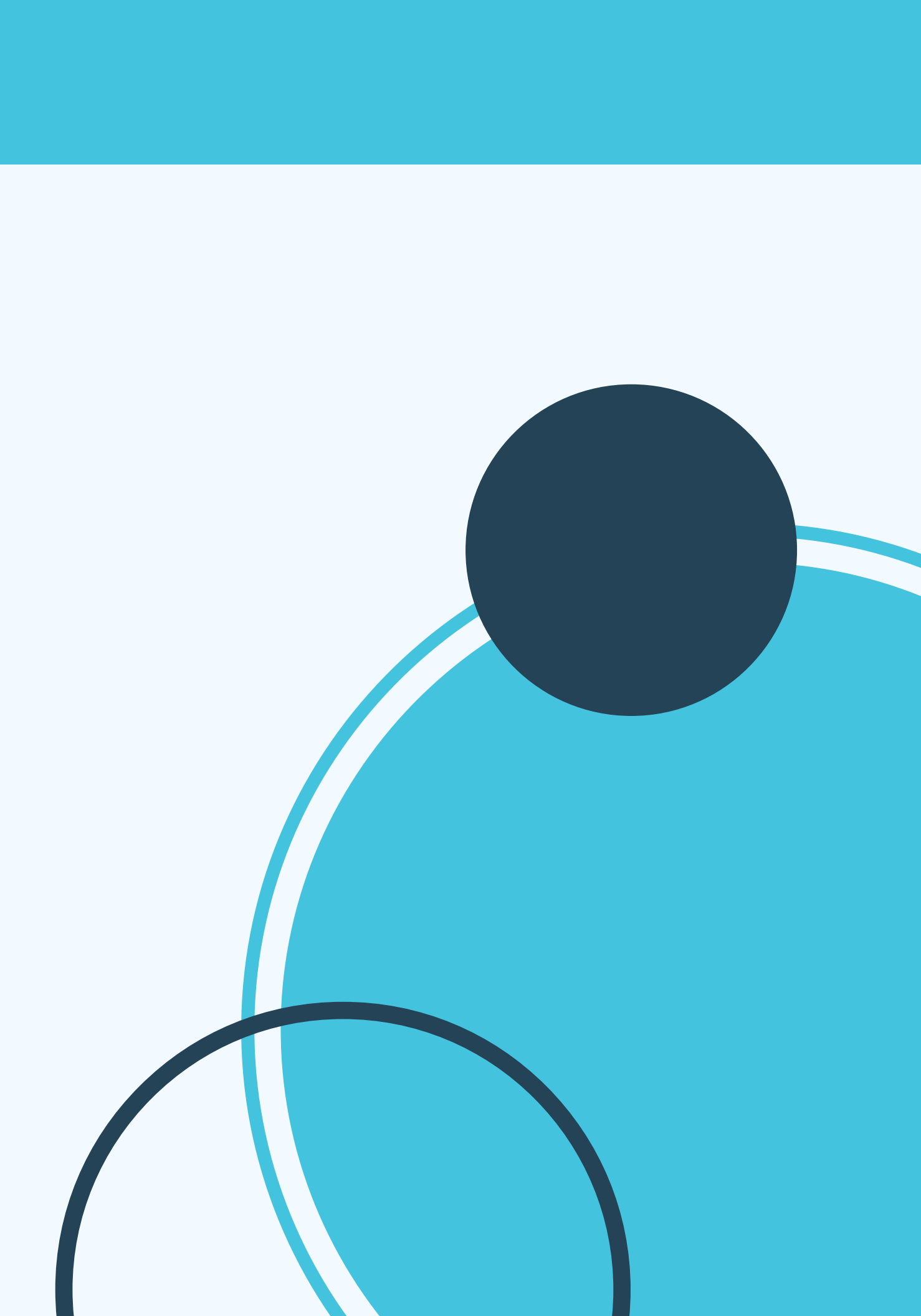

## CADASTRO DOMICILIAR E TERRITORIAL POR MEIO DO MÓDULO "CDS"

|           | 🔒 > Ficha de cadastro domiciliar e te   | rritorial                                  |
|-----------|-----------------------------------------|--------------------------------------------|
| Q F       | Pesquise por módulos                    | Ficha de cadastro domiciliar e territorial |
| ≟—<br>≜-Q | Acompanhamento de condições<br>de saúde | Microárea                                  |
| Jan       | Agenda                                  | Nome do logradouro                         |
| CDS       | CDS ^                                   | Data o Complemento o Complemento           |
|           | Atividade coletiva                      |                                            |
|           | Cadastro domiciliar e territorial       | AP 205                                     |
|           | Cadastro individual                     | CPF / CNS do responsável                   |
|           | Marcadores de consumo alimentar         | 31/05/         CNES                        |
|           | Procedimentos                           | INE MORADA DOS P                           |
|           | Visita domiciliar e territorial         | 31/05/         09         SETOR CASCAL     |
|           | Cidadão                                 | 31/05/2022 RURAL 19 SETOR CASCAL           |
|           | Lista de atendimentos                   | <b>1</b> 2 3 4 5 6 7 8                     |
|           | Registro tardio de atendimento          |                                            |
| Ш         | Relatórios 🗸                            |                                            |
|           |                                         |                                            |

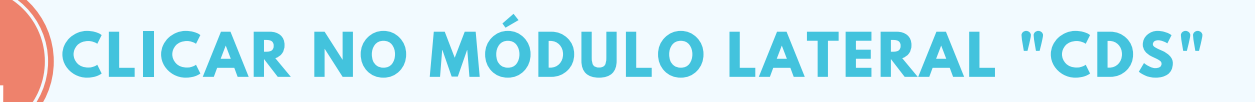

CLICAR NA OPÇÃO "CADASTRO DOMICILIAR E TERRITORIAL" **BARCAR ESTA OPÇÃO** 

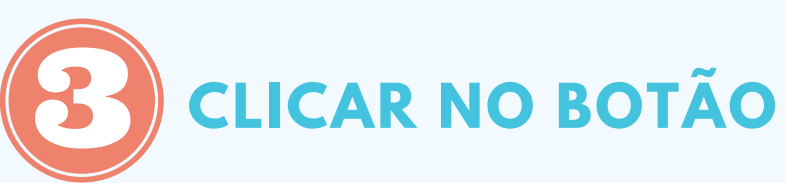

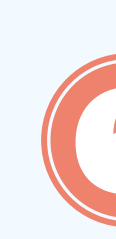

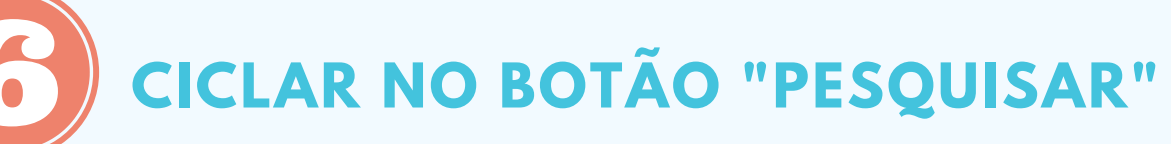

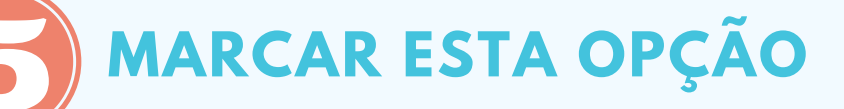

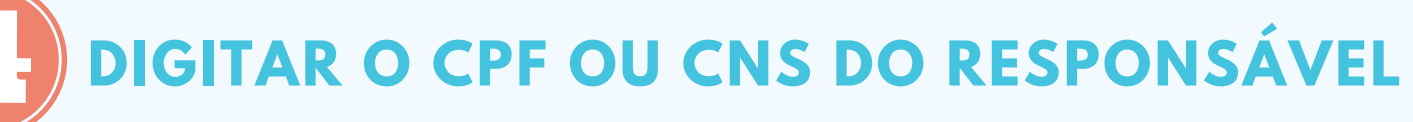

| CEP      | Bairro       | Microárea |                        |
|----------|--------------|-----------|------------------------|
| 33400000 | AEROPORTO    | FA        | <b>∦</b> . C Q ≣       |
| 71956720 | AGUAS CLARAS | 01        | # 2 9 ≣                |
| 71961540 | AREAL        | 03        | #:2 ♀ ■                |
| 71961540 | AREAL        | 03        | # 2 9 ≣                |
| 71978710 | AREAL        | 01        | <b>∦:</b> C Q <b>≣</b> |
| 71982780 | AREAL        | 03        | #:2 ♀ ≣                |
| 72799899 | ÁREA RURAL D | 01        | #• C Q 🔳               |
| 72799899 | ÁREA RURAL D | 01        | #:2 ♀ ≣                |
| 72399899 | ÁREA RURAL D | 02        | #• C Q 🔳               |
| 72399899 | ÁREA RURAL D | 02        | #:2 ♀ ■                |
| 9 10     | >            |           | Adicionar              |

SE O CIDADÃO RESPONSÁVEL PELO DOMICÍLIO FOR LOCALIZADO, CONFERIR O ENDEREÇO PARA QUE SEJA VERIFICADO SE O CIDADÃO LOCALIZADO ESTAR NO MESMO DOMICÍLIO QUE SE DESEJA CADASTRAR, CASO NÃO ESTEJA, VOCÊ DEVERÁ ENTRAR NO DOMICÍLIO EM QUE ELE ESTÁ CADASTADO E INFORMAR QUE O MESMO "MUDOU-SE". APÓS VOCÊ DEVERÁ REFAZER A BUSCA, AGORA PESQUISANDO O ENDEREÇO DO DOMICÍLIO.

### SE O CIDADÃO RESPONSÁVEL PELO DOMICÍLIO NÃO FOR LOCALIZADO, VOCÊ DEVERÁ REFAZER OS PASSOS ANTERIORES AGORA PESQUISANDO O ENDEREÇO DO DOMICÍLIO.

|           | Eiche de sedestre demisilier e territ  | arial                         |                                                                               |                                   |              |     |
|-----------|----------------------------------------|-------------------------------|-------------------------------------------------------------------------------|-----------------------------------|--------------|-----|
|           | Ficha de cadastro domiciliar e territo | mat                           |                                                                               |                                   |              |     |
| Q         |                                        | Ficha de ca                   | dastro domiciliar e te                                                        | rritoria                          | ıl           |     |
| ≛—<br>≜-Q |                                        | Microárea                     | 🗌 Fora da área                                                                | <b>P</b>                          | esquisar     |     |
| Jan       |                                        | Incluir of Incluir of Incluir | cadastros enviados / recebidos<br>iados / recebidos: Sim   CPF / CNS do respo | <b>nsável:</b> 71691 <sup>,</sup> | 448168       |     |
|           |                                        | Data                          | Nome do logradouro                                                            | Número                            | Complemento  | CEP |
| CDS       |                                        | 21/04/2022                    | QRSW 8 BLOCO A10                                                              | 301                               | EDIFICIO VIL | 706 |
| 2         |                                        |                               |                                                                               |                                   |              |     |
|           |                                        |                               |                                                                               |                                   |              |     |
|           |                                        |                               |                                                                               |                                   |              |     |
| Ш         |                                        |                               |                                                                               |                                   |              |     |
|           |                                        |                               |                                                                               |                                   |              |     |
| 6         | CLICAR EM "ATUALIZAR"                  | CASO J                        | Á EXISTA O DO                                                                 | οΜΙ                               |              | D S |
| 8         | CLICAR EM "ADICIONAR"                  |                               | NÃO EXISTA O                                                                  | DON                               | ΛΙϹΊLΙΟ      | N   |

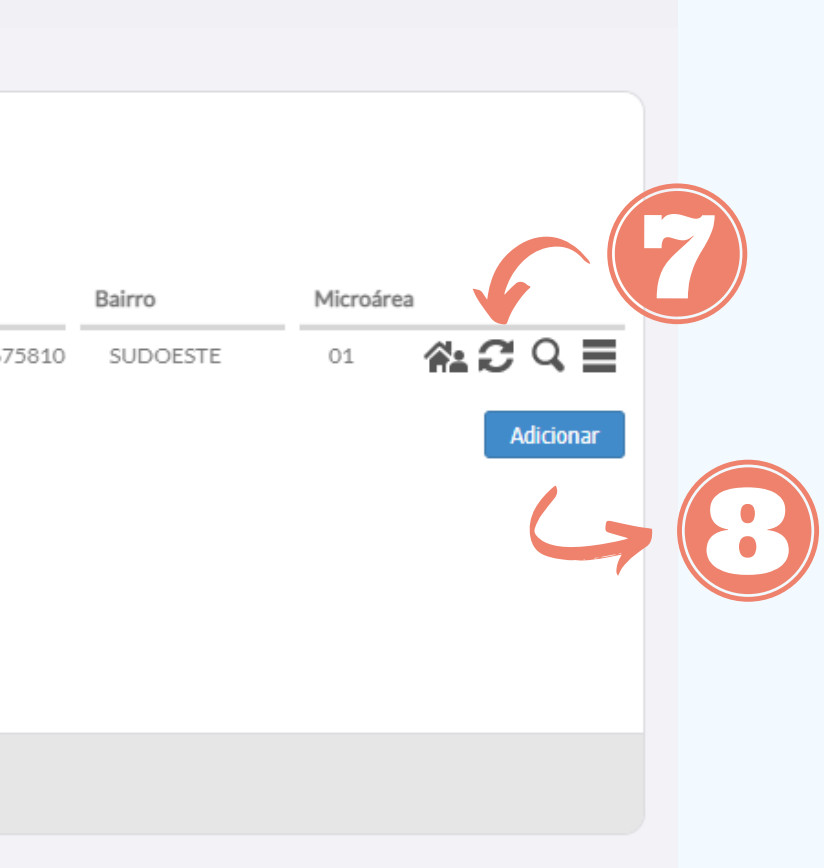

#### SISTEMA

**O SISTEMA** 

#### O CADASTRO SERÁ CONSIDERADO CONSISTENTE E QUALIFICADO, QUANDO A COMPLETUDE DOS CAMPOS FOR SUPERIOR A 90% DE PREENCHIMENTO.

| 980016285636635                                                                                      | CBO *<br>× * 515105                             | CNES *<br>2804247                            | ×      1000047                                | 0120 × ×                               | Data *<br>31/05/2022                    |
|----------------------------------------------------------------------------------------------------|-------------------------------------------------|----------------------------------------------|-----------------------------------------------|----------------------------------------|-----------------------------------------|
| – Endereço / Local de per                                                                            | manência                                        |                                              |                                               |                                        |                                         |
| CEP 😽                                                                                                | 70675-810 Município * BRASÍLIA                  | A - DF                                       | × *                                           | UF 🔹 🛛                                 | DISTRITO FEDERAL                        |
| Bairro 😽                                                                                             | SUDOESTE                                        |                                              | Tip                                           | o de logradouro 😽 🤇                    | QUADRA                                  |
| Nome do logradouro *                                                                                 | QRSW BLOCO A                                    |                                              |                                               | Nº * 3                                 | sem nune o                              |
| Complemento                                                                                          | EDIFICIO VILLE MARTIN Pon                       | to de referência                             |                                               | Microárea *                            | D1 🗌 Fora da área                       |
| – Tipo de imóvel 🛪 ––––                                                                              |                                                 | T (1                                         | elefones para contato —                       |                                        |                                         |
| 01 - DOMICÍLIO                                                                                       |                                                 | × 🕶 Tel                                      | . residência                                  | Tel. cor                               | ntato (61) 99815-7792                   |
| Nº de moradores 1<br>- Tipo de acesso ao dom                                                         | Nº de cômodos 5                                 | Material predominante     Abrenaria / Tiiolo | nco da Terra Ni<br>e na construção das pared  | lo se aplica<br>es externas de seu don | nicílio —                               |
| Disponibilidade de energi                                                                            | a elétrica?                                     | Com revestimento     Sem revestimento        | O Com revestimento<br>O Sem revestimento      | O Madeira aparel<br>O Material aprov   | ihada 🔿 Palha<br>eitado 🔿 Outro materia |
| <ul> <li>Abastecimento de águ</li> <li>Rede encanada até o</li> <li>Carro pipa</li> </ul>            | a domicílio O Poço / Nascente no dom<br>O Outro | icílio () Cisterna                           | gua para consumo no dom<br>Filtrada O Fervida | icílio —<br>O Clorada — O M            | fineral 🔘 Sem tratament                 |
|                                                                                                    | do banheiro ou sanitário                        | Fossa rudimentar<br>Outra forma              | estino do lixo<br>Coletado 🛛 Queima           | ido / Enterrado (                      | ) Céu aberto 🛛 Outro                    |
| <ul> <li>Forma de escoamento</li> <li>Rede coletora de esp</li> <li>Direto para um rio, l</li> </ul> | ago ou mar 🛛 Céu aberto 🔿                       |                                              |                                               |                                        |                                         |

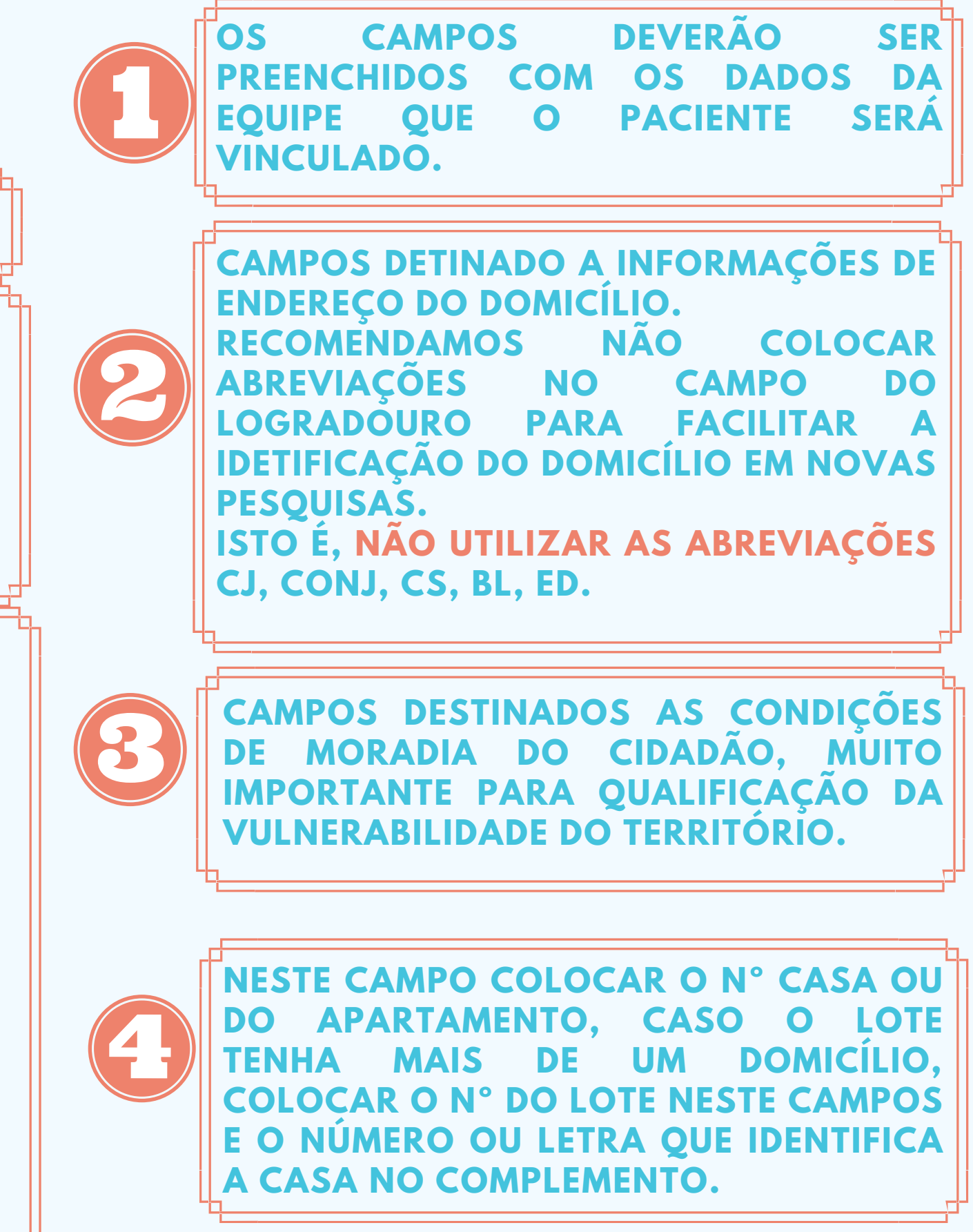

|   | <ul> <li>Famílias</li> <li>Nº prontuário</li> <li>familiar</li> </ul> | CPF / CNS do<br>responsável * | Data de nascimento do<br>responsável | Renda familiar (sal. mínimo) | Número de mo<br>família |
|---|-----------------------------------------------------------------------|-------------------------------|--------------------------------------|------------------------------|-------------------------|
|   |                                                                       | 71691448168                   | 08/04/1983                           | ACIMA DE 4 SALÁRIOS N 🗙 💌    | 1                       |
| L |                                                                       |                               |                                      |                              |                         |
|   |                                                                       |                               |                                      |                              |                         |

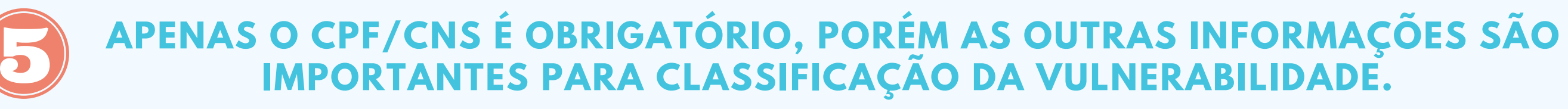

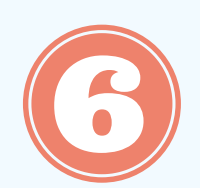

ESTA INFORMAÇÃO DEVERÁ SER PREENCHIDA PARA INFORMAQUE QUE O INDIVIDUO NÃO É MAIS O RESPONSÁVEL PELO DOMICÍLIO CADASTRADO.

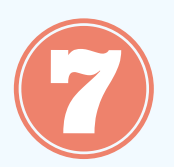

CLICAR EM "CONFIRMAR" PARA ADICIONAR O RESPONSÁVEL PELO DOMÍCILIO OU SALVAR A ALTERAÇÃO INFORMADA.

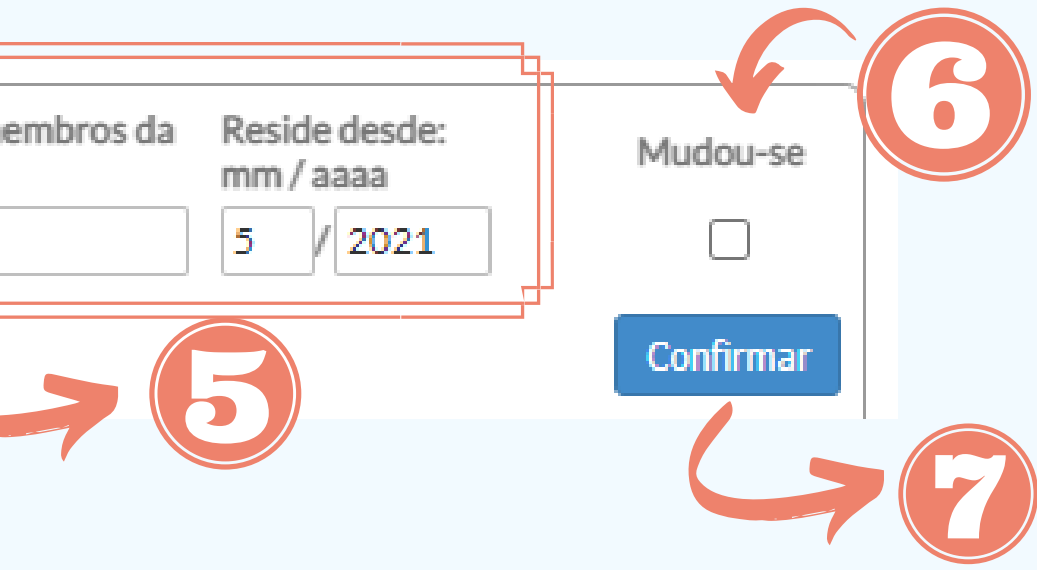

| N prontuario                                   | CPF / CNS do resp.                                                | Dt. de nasc. do resp.                                          | Renda familiar (sal. mínimo)                       | N° de memb. da fam. | Reside desde | Mudou-se |     |
|------------------------------------------------|-------------------------------------------------------------------|----------------------------------------------------------------|----------------------------------------------------|---------------------|--------------|----------|-----|
|                                                | 716.914.481-68                                                    | 08/04/1983                                                     | ACIMA DE 4 SALÁRIOS MÍNIMOS                        | 1                   | 05/2021      | Não 🤞    | / × |
|                                                |                                                                   |                                                                |                                                    |                     |              |          |     |
| Instituição de per                             | manência                                                          |                                                                |                                                    |                     |              |          |     |
| Nome da instituiçã                             | io de permanência                                                 |                                                                |                                                    |                     |              |          |     |
| Existem outros pro<br>Identificação do<br>Nome | ofissionais de saúde vincu<br>o responsável técnico da i          | lados à instituição (não in<br>instituição de permanênci       | clui profissionais da rede pública de saúde)?<br>a | Sim Não             |              |          |     |
| Cargo na institui                              | ção                                                               |                                                                |                                                    | Tel. contato        |              |          |     |
| Termo de recusa o                              | <b>lo cadastro domiciliar e t</b> e<br>1 o cadastro por meio do T | e <b>rritorial da Atenção Prim</b><br>Termo de Recusa do Cadas | áriastro.                                          |                     |              |          |     |
|                                                |                                                                   |                                                                |                                                    |                     |              |          |     |

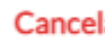

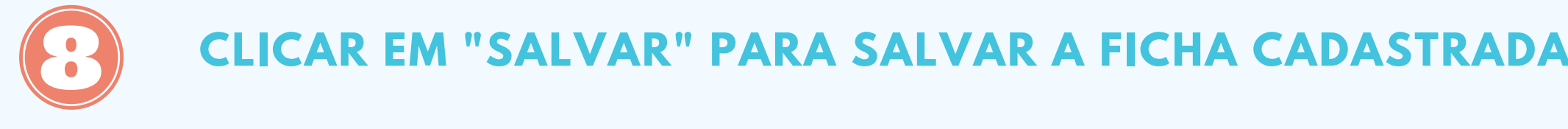

## O CADASTRO SERÁ CONSIDERADO CONSISTENTE E QUALIFICADO, **QUANDO A COMPLETUDE DOS CAMPOS FOR SUPERIOR A 90% DE PREENCHIMENTO.**